#### 1.微信搜索"湖南交通工程学院"关注公众号,如下图:选择学生缴费

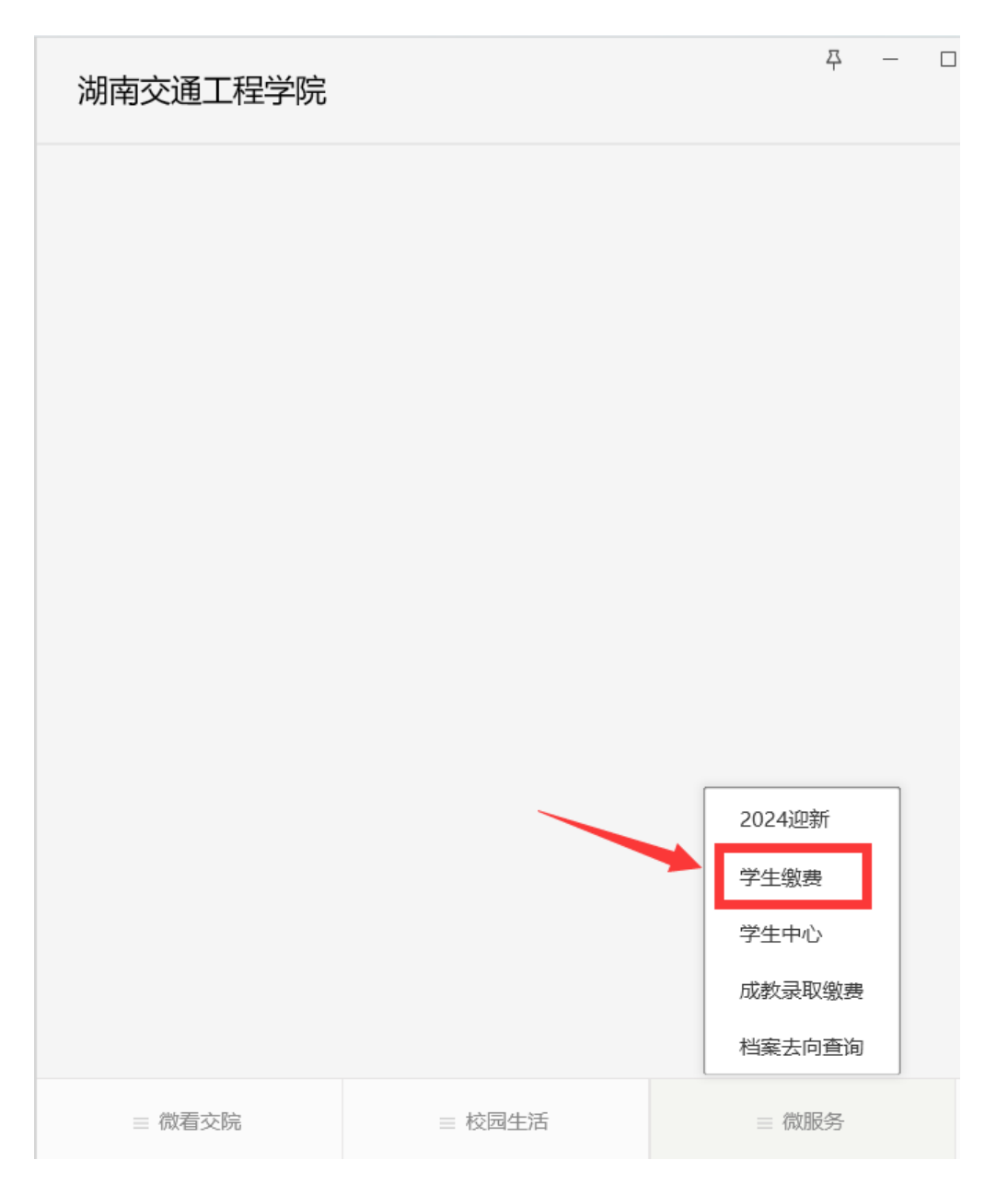

## 2.进入如下界面, 输入学号/身份证件号、姓名和验证码

|    |             | 助然要           |                |
|----|-------------|---------------|----------------|
| 缴费 | 查询          |               |                |
| •  | 学号          | 学号/身份证件       | - <del>명</del> |
|    | 姓名          | 姓名            |                |
|    | 验证码         | 验证码           | 1161           |
|    |             |               |                |
|    |             | 缴费/查询         |                |
|    | Copyright @ | 》2024 湖南交通工程学 | 院              |

## 3.点击缴费查询进入如下界面

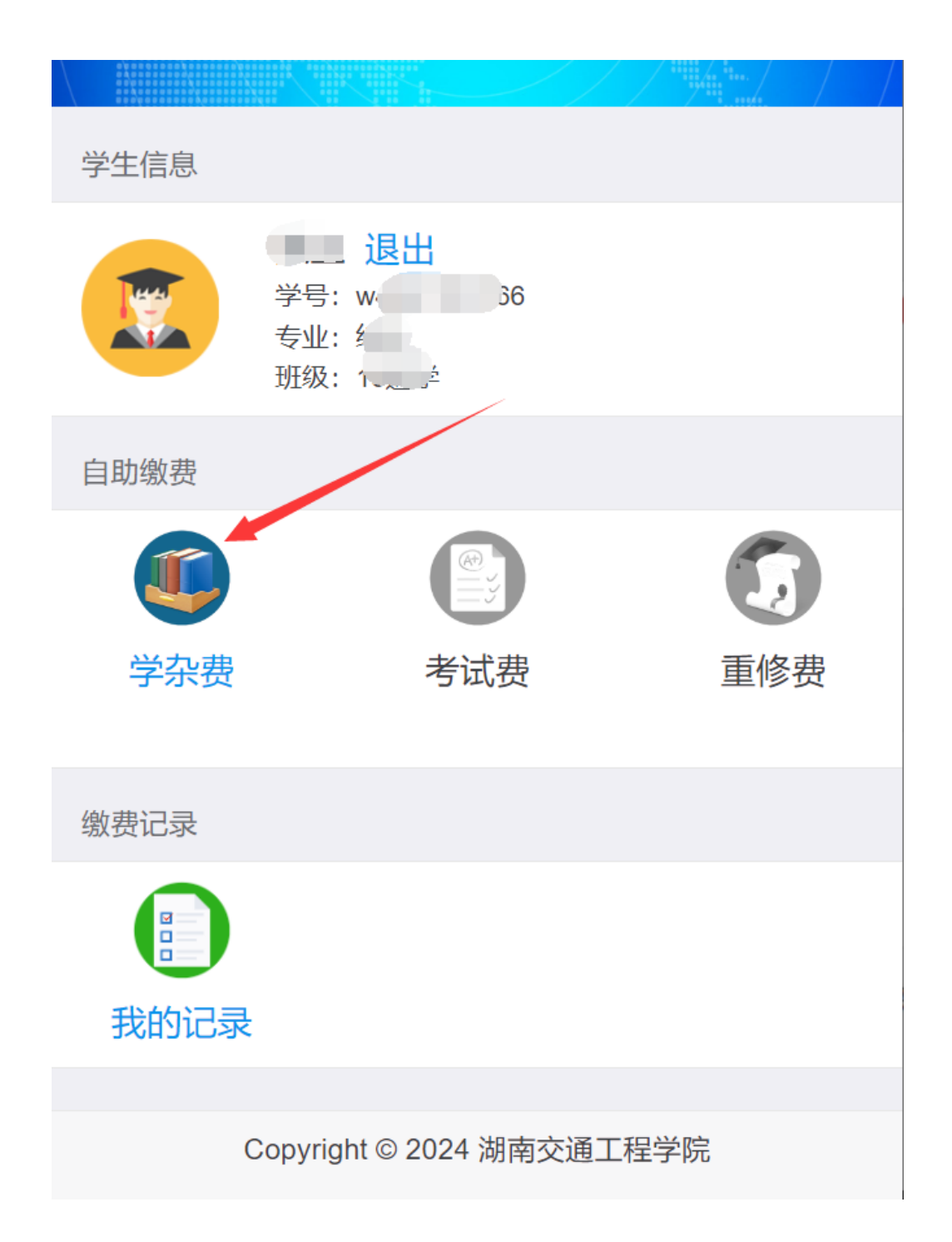

# 4.点击学杂费按钮,进入如下界面,提交订单即可

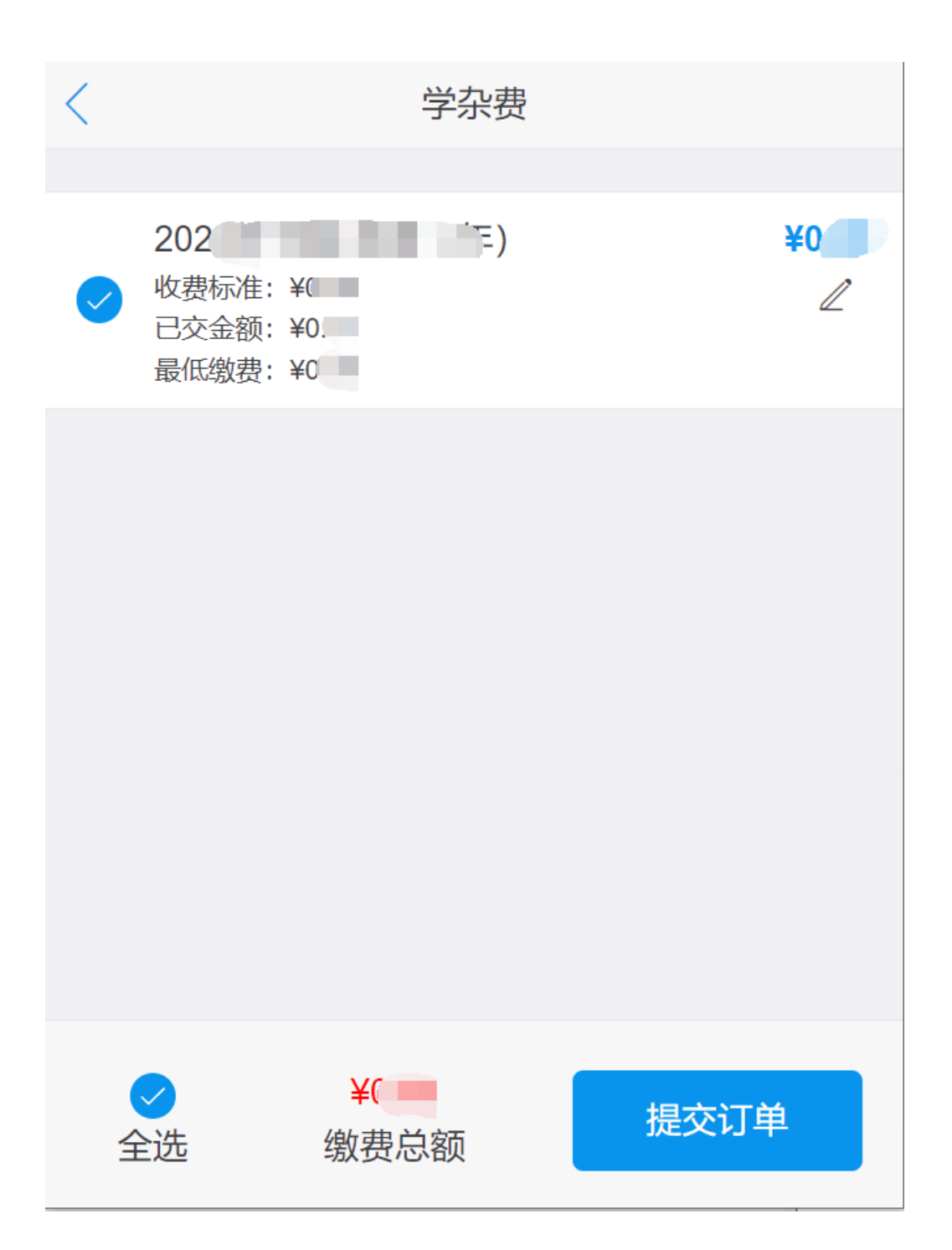

### 5.点击支付即可

| ې ک ک | 避暑胜 🖉 网 🗙      | Q       | 4            | ⊕ … | - |   | × |
|-------|----------------|---------|--------------|-----|---|---|---|
|       | 请选择            | 译支付方    | 式            |     |   |   |   |
|       |                |         |              |     |   |   |   |
|       | 需支付            | 寸金额(元   | <u>,</u> )   |     |   |   |   |
|       | ¥              |         |              |     |   |   |   |
| 订单详情  |                |         |              |     |   |   |   |
| 订单编号  |                | JT      |              |     |   |   |   |
| 学号姓名  |                |         | w4           |     |   |   | ļ |
| 缴费类别  |                |         |              |     | 学 | 杂 | 贵 |
|       |                |         |              |     |   |   |   |
| 微信支付  |                |         |              |     |   |   |   |
|       | Copyright © 20 | 24 湖南交道 | <u>禹</u> 工程学 | 院   |   |   |   |

#### 6.支付成功后去缴费记录输入身份证后六位下载电子发票

|      | <b>退出</b><br>学号: v |   |
|------|--------------------|---|
| 自助缴费 |                    |   |
|      |                    |   |
| 学杂费  |                    | - |
| 缴费记录 |                    |   |
|      |                    |   |
| 我的记录 | Ę                  |   |
|      |                    |   |

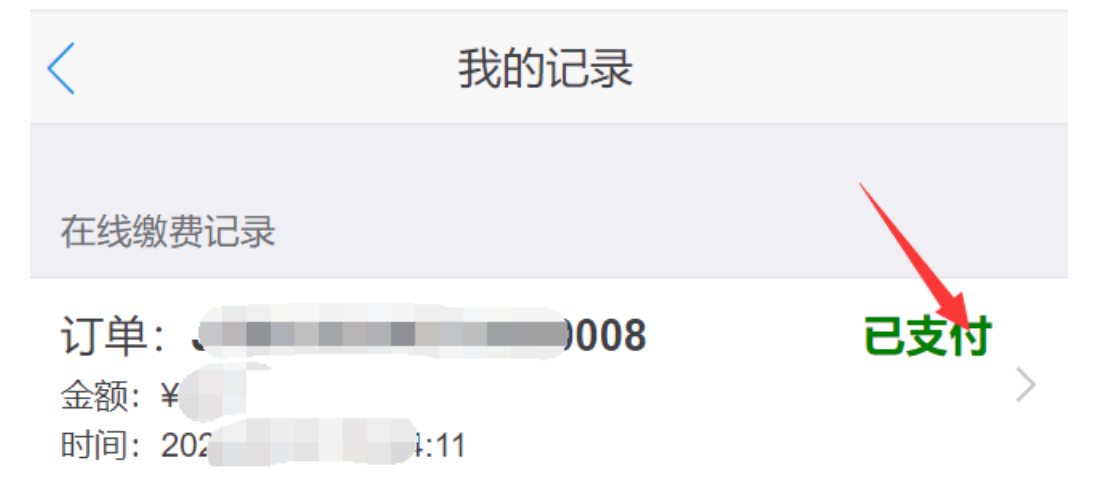

#### 17:56 🖪

| $\times$ | 网络自助             | 缴费平台        | •••           |  |
|----------|------------------|-------------|---------------|--|
|          | ±11              |             |               |  |
| 支付方式     | v<br>∠           | 4           | 微信支付          |  |
| 支付时间     | ]                | 2024-07-31  | 15:34:17      |  |
| 订单详情     |                  |             |               |  |
| 订单编号     |                  | JTGC2024073 | 1000008       |  |
| 订单₽──    |                  |             | 17 34:11      |  |
| 订单:      | 请您输入身份证号码后六位     |             | <i>4</i> 0.01 |  |
| 学号       |                  |             | /张三           |  |
| 缴费:      | 取消               | 确定          | ·杂费           |  |
| 订单明细     |                  |             |               |  |
| 2024年下期  | / 学费             |             | ¥0.01         |  |
|          |                  |             |               |  |
| 电子发票下载   |                  |             |               |  |
|          | Convright @ 2024 | 湖南夵涌工积受院    |               |  |
|          | Copyright © 2024 | 加力是大型大中市    |               |  |